## 朝日新聞クロスサーチ

朝日新聞クロスサーチは、朝日新聞の記事・アエラの記事・週刊朝日の記事の全文が利用できます。 学内のインターネット端末でアクセスできます。(学外からはアクセスできません。) 図書館ホームページのデータベース → 【朝日新聞クロスサーチ】

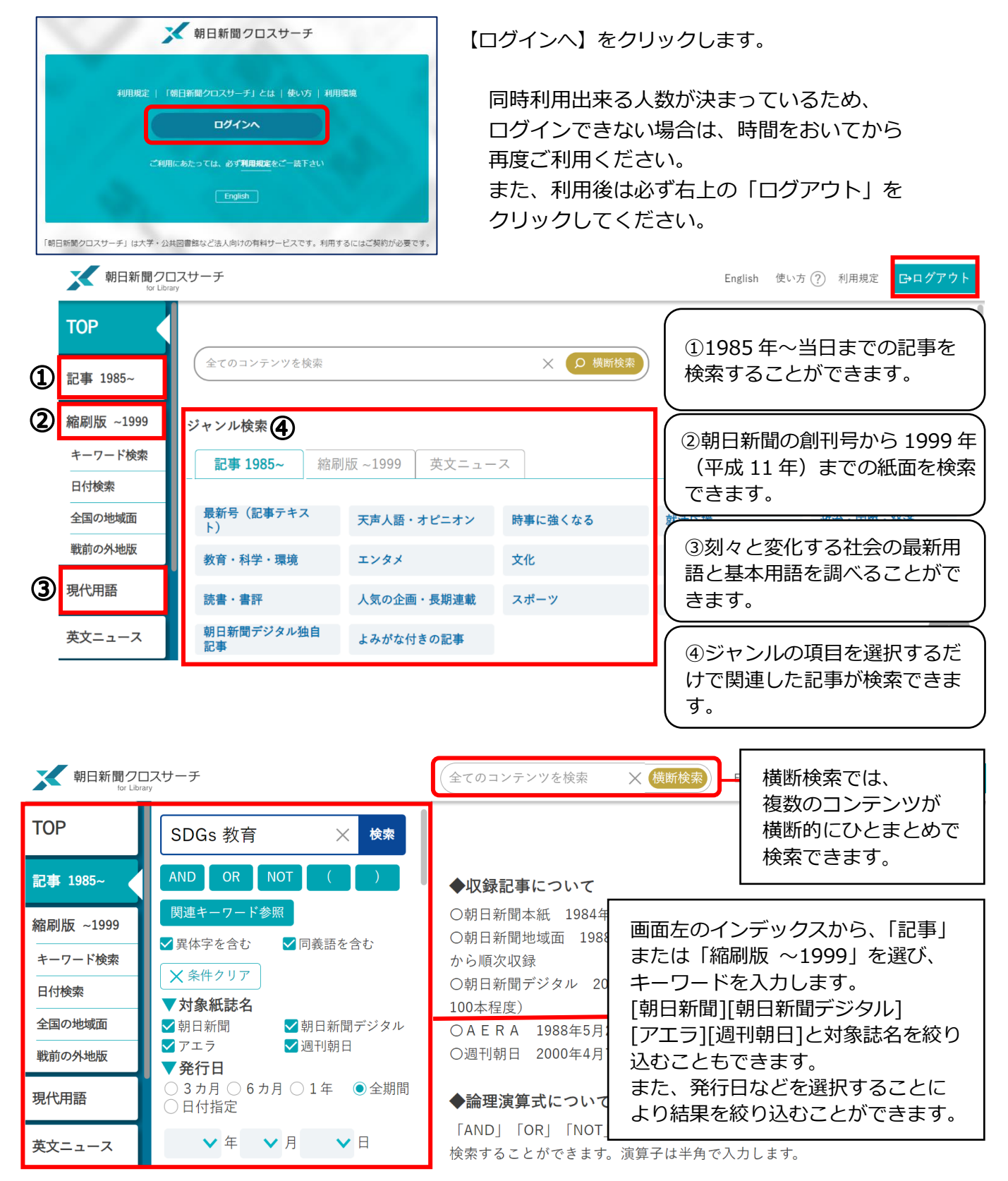

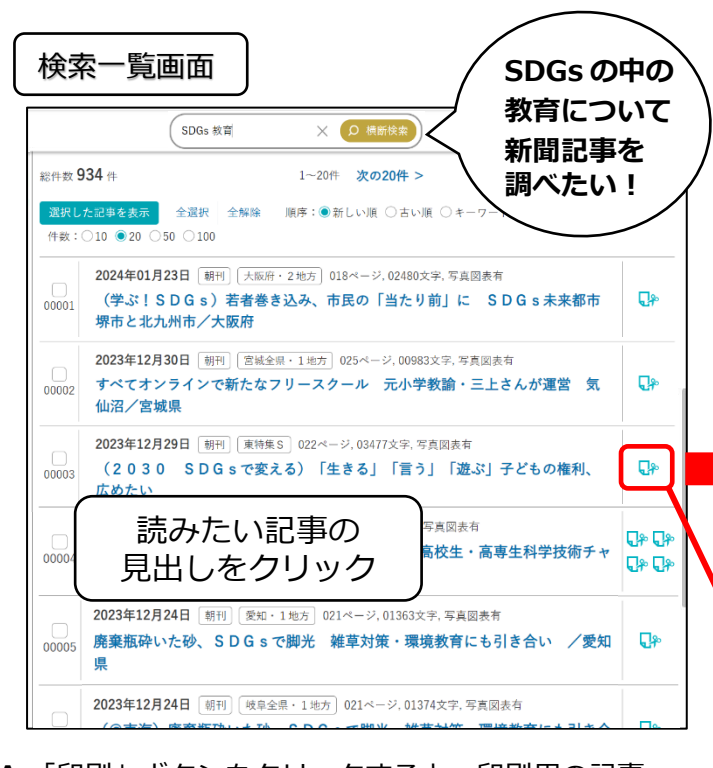

A.「印刷」ボタンをクリックすると、印刷用の記事、 本文画面(プレビュー画面)が別ウィンドウで開き、 記事本文を印刷することができます。 印刷の際には、ページ下の著作権についてをよく読み 利用規約にしたがって印刷してください。

B. 検索キーワードは背景に色がついて表示されます。

C. 記事内のサムネイル(縮小画像)か、記事一覧の ↓ マークをクリックすると切抜き画像が表示されます。

就日新聞クロスサーチ Ⴇログアウト ジャンル検索 тор TOP ページでは 17 のジャンルから読みたい 全てのコンテンツを検索 X Ø 横断検索 記事を選択できます。 記事 ジャンル検索 ジャンルを選び、記事のタイトルをクリック 縮刷版 ~1999 記事 縮刷版 ~1999 英文ニュース すると一覧画面が表示されます。 キーワード検索 「最新号(記事テキスト)」を選ぶと「朝刊 最新号(記事テキスト) 天声人語・オピニオン 時事に強くなる 日付検索 (本紙)」「夕刊(本紙)」「アエラ」の最 全国の地域面 就活応援 政治・国際・経済 教育・科学・環境 新号を検索・表示できます。 戦前の外地版 くらし・健康 エンタメ 文化 「就活応援」や「時事に強くなる」「全国ふ るさと記事 はどのジャンルもあり、就職活 **计**活広裡 現代用語 動の情報収集や特定の地域の記事を探したい 就活関連記事/発創カンパニー/へぇな会社(~2018年3月)/凄腕しごとにん/ 2019年3月)/企業ニュース(※分類)/New!働くってなんですか/ 凄晾つとめにん 英文ニュース ときにも活用できます。 職場のホ・ン・ネ/at r k/知る就活(~2019年3月)/ 就活する君へ(~2018年5月) の働き方改革(~2017年8月)/ 人物 はたらく気持ち(~2016年3月)/週刊シュ 2016年6月) 就日新聞クロスサーチ 就活 OR 就職活動 00003 2022年04月04日 創刊 取買1 023 記事一覧画面 тор 総件数 8,509 件 記事テキスト 就活 OR 就職活動 1~20 検索 /格美大きい現代日本 た記事を表示 全選択 全解除 AND OR NOT 選択し 歴史のなかで、女性たちはどのような状況に置かれ )ジェンダーギャップ(男女格差)の現状は――。非 記事 歴史のなかで、女性をちはどのような状況に置かれしたからかります のシェンダーギャッグ「良な医参」の現状は一・未常わら主に高優 2、3年生が学ぶ教料書では、地歴・公民を中心に、多くの教科でジェ ンダーに関する話想が登場する。現代のさまざまな課題を、教社をまた いですぶことを選択する新学習新学報を読みまえ、教训者名社は日本の 課題の一つであるジェンダー問題をさまざまな角度から取り上げた。 順序:●新しい順 〇古い順 〇キーワードの多い順 RR3da 件数:○10 ●20 ○50 ○100 縮刷版 ~199 建造使用 ✓異体字を含む ✓ 同義語を含む 2022年04月04日 朝刊 教育1 023ページ, 01719文字, キーワード検索 × 条件クリア R 日付検索 (ThinkGender)ジェンダー、教科書で多角 東京書籍の「世界史探究」は、学習内容とジェンダーを関連させた説

キーワードを入力し検索 キーワードの間にスペースを入れて検索をすると ヒット件数を絞り込めます。(例:「SDGs」教育」) (SDGs だけだと総件数は、4051 件) 検索一覧から読みたい記事の見出しを クリックすると記事テキストが表示されます。

| 新日新聞クロスサーチ<br>tor Lorany                                                                                                    | ×                             |
|----------------------------------------------------------------------------------------------------|-------------------------------|
| 记事1985~>本文表示                                                                                                    |                               |
| No.00003 <b>2023 B</b> 日 朝刊 東特集S 022ページ,                                                                                                    | 03477文字                       |
| (2030 SDGsで変える)「生きる」                                                                                                    | 「言う」「遊ぶ」子どもの権利、               |
| 広めたい                                                                                                    |                               |
| 「子どもの権利条約」が批准されて来年で30年にな<br>りますが、まだ十分に知られておらず、定着に課題を残<br>しています。「SDG 50では、子どもは地球規模の変革を<br>担う重要な存在と位置づけています。持続可能な社会づ<br>くりに加わるために、権利を学んで広げようとしている<br>子どもたちを取材しました。(編集委員・北郷美由紀)<br>■先生の無理解、理不尽な校則…違い現実 フォーラ<br>ムで報告<br>愛知県豊田市で11月25、26日、「子どもの権利 |                               |
| 就用新聞クロスサーチ                                                                                                    | ×                             |
| 記事 C り抜き表示                                                                                                    | — 縮小 】 十 拡大 】 ま ダウンロード 】 春 印刷 |
| 2023年12月29日 (朝刊) 東特集 S 022ページ,03477支                                                                                                    | 7                             |
| (2030 SDGsで変える)「生きる」<br>めたい                                                                                                    | 「言う」「遊ぶ」子どもの権利、広              |
|                                                                                                    |                               |
| 2000                                                                                                    | 「生きる」「言う」「遊ぶ」                 |
|                                                                                                    |                               |
|                                                                                                    | THE REAL PROPERTY AND INCOME. |
| and the second second second                                                                                                    |                               |